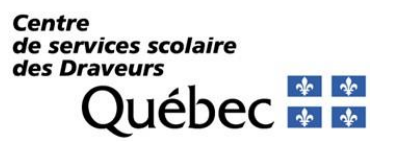

PROCÉDURIER – MOZAÏK PORTAIL PARENTS – INFORMATIONS SUR LE TRANSPORT SCOLAIRE

#### ÉTAPE 1 : INSCRIPTION

Se connecter sur Mozaïk portail parents à l'adresse :

https://portailparents.ca/accueil/fr/

**mozaïk**portail

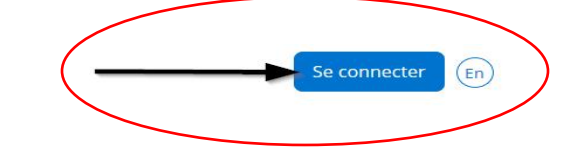

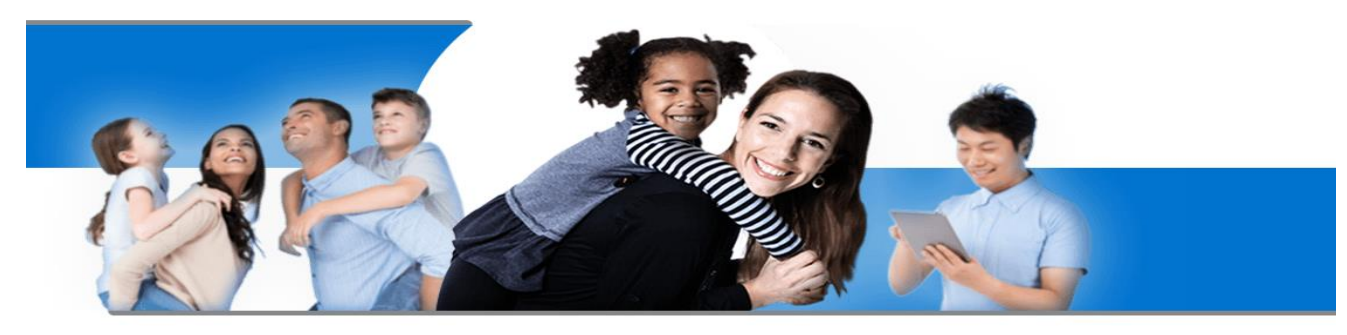

# Le Portail Parents

Restez en contact avec l'école de votre enfant où que vous soyez et en tout temps!

Trouvez toute l'information que vous désirez pour faire le suivi de la réussite de vos enfants. Le tout, regroupé à un seul endroit, peu importe qu'ils soient au primaire ou au secondaire!

Si vous avez déjà un compte, veuillez-vous connecter sur votre portail et vous dirigez à l'étape deux. Si c'est la première fois que vous accédez au portail, veuillez suivre les étapes suivantes :

- Cliquer sur « Créez votre compte »

# **mozaï**k

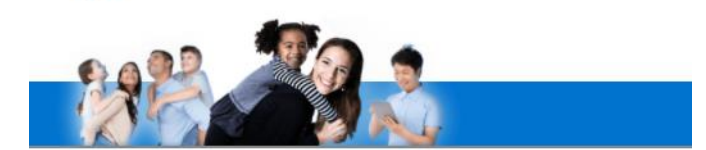

## Accès aux parents

Avant de vous connecter, assurez-vous que votre établissement scolaire e

| [1                      |  |  |
|-------------------------|--|--|
| Mot de passe            |  |  |
|                         |  |  |
| Mot de passe oublié?    |  |  |
| Constant and the second |  |  |
| Se connecter            |  |  |

Aide à la connexion

### Cette fenêtre apparaîtra :

- Veuillez suivre les consignes indiquées

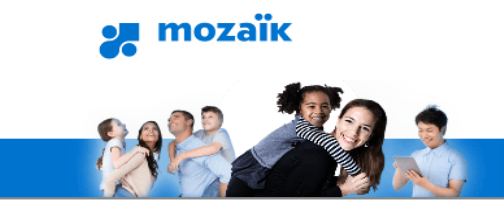

# Accès aux parents

Avant de vous connecter, assurez-vous que votre établissemen

| Complétez les informations suivantes :                      | plus d'un enfant au CSSD, cette adresse courriel<br>doit être la même dans le dossier de tous vos                                                                                  |
|-------------------------------------------------------------|----------------------------------------------------------------------------------------------------|
| Le courriel doit être celui que vous avez fourni à l'école. | enfants.                                                                                                    |
| Courriel                                                    |                                                                                                    |
| Obtenir un code de vérification vé pag                      | Lorsque vous cliquez sur "Obtenir un code de<br>rification", il est important de ne pas fermer cette<br>e. Il faut réduire la page pour retourner dans votre<br>boîte de courriel. |
| Nouveau mot de passe                                        |                                                                                                    |
| Confirmation                                                |                                                                                                    |
|                                                             |                                                                                                    |
| Enregistrer <u>Annuler</u>                                  |                                                                                                    |

Il est important que l'adresse courriel utilisée

pour créer votre compte soit la même que celle

utilisée par l'école de votre enfant. Si vous avez

Ensuite, un code de vérification vous sera acheminé par courriel. Vous devrez l'inscrire sur la page de Mozaïk Portail pour créer votre compte.

| mozaïk                                                                                                |                                                                                                    |
|----------------------------------------------------------------------------------------------------|----------------------------------------------------------------------------------------------------|
|                                                                                                    |                                                                                                    |
| Accès aux parents                                                                                     |                                                                                                    |
| Courriel qui vous indiquera le code<br>de vérification que vous devez<br>indiquer sur cette même page | blissement scolaire est abonné au service.                                                                                                    |
| Complétez les inforn.<br>Date: Aujourd'hui                                                            |                                                                                                    |
| Le courrier doit être ce                                                                              | Mozaik Code de vérification de l'adresse de messagerie du compte Mozaik                                                                                                    |
| Courriel Code de vérification Vérifier le code Nouveau mot de passe                                   | Une fois votre adresse courriel<br>vérifiée, vous devez maintenant créer<br>votre compte, en utilisant la même<br>adresse courriel. Votre mot de passe<br>doit contenir entre 8 et 16 caractères<br>et avoir au moins une majuscule, une<br>minuscule et un chiffre.<br>(exemple: Draveurs123) |
| Confirmation                                                                                          |                                                                                                    |
| Enregistrer <u>Annuler</u>                                                                            |                                                                                                    |

\*\* Pour la suite, vous aurez besoin du numéro de fiche de votre enfant et/ou son code permanent. Vous pouvez communiquer avec l'école afin d'obtenir l'information. \*\*

## ÉTAPE 2 : DONNÉES DU TRANSPORT SCOLAIRE

- Veuillez suivre les étapes indiquées :

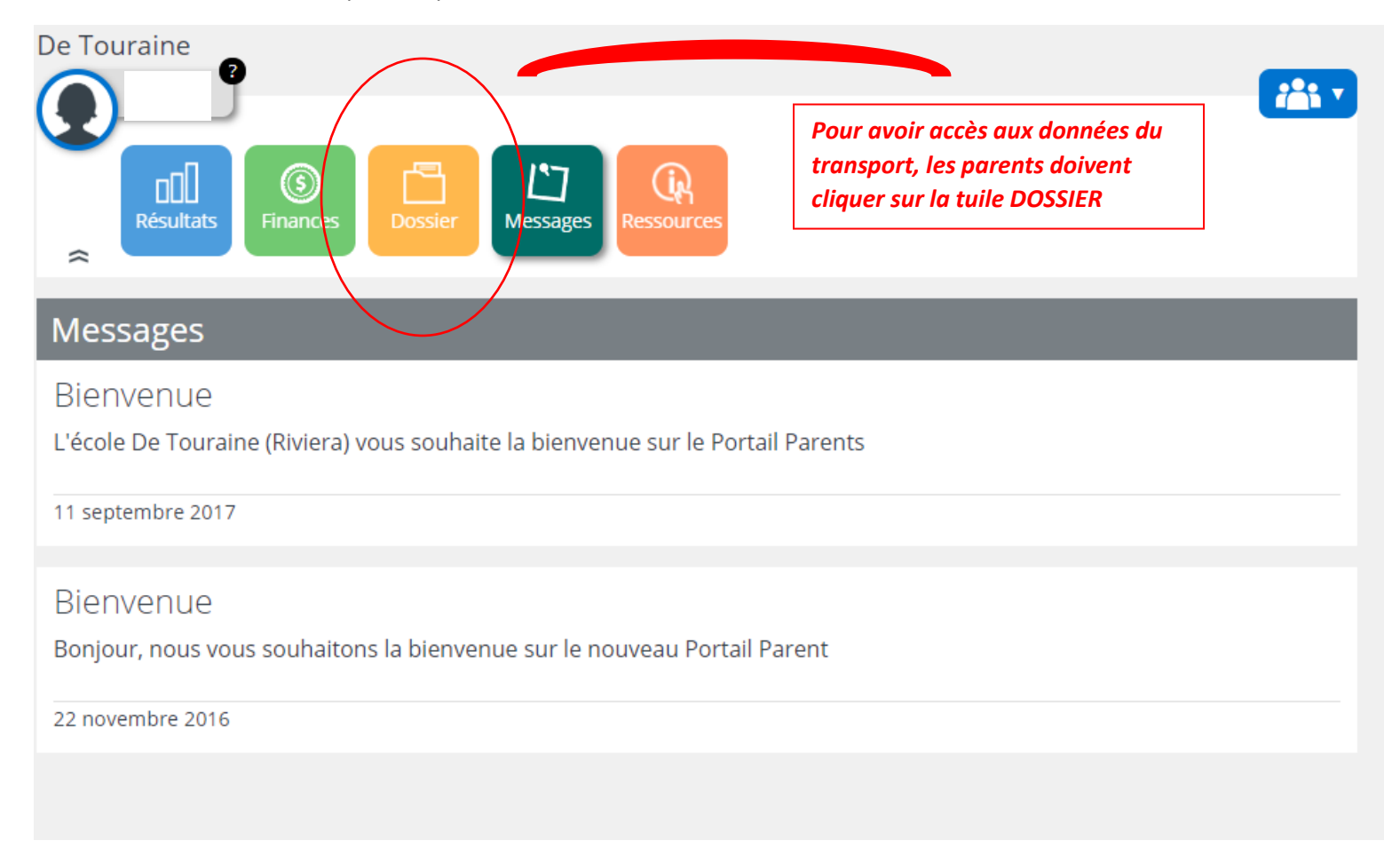

- Vous devez cliquer sur l'onglet « Transport » pour obtenir l'information sur le transport de votre enfant :

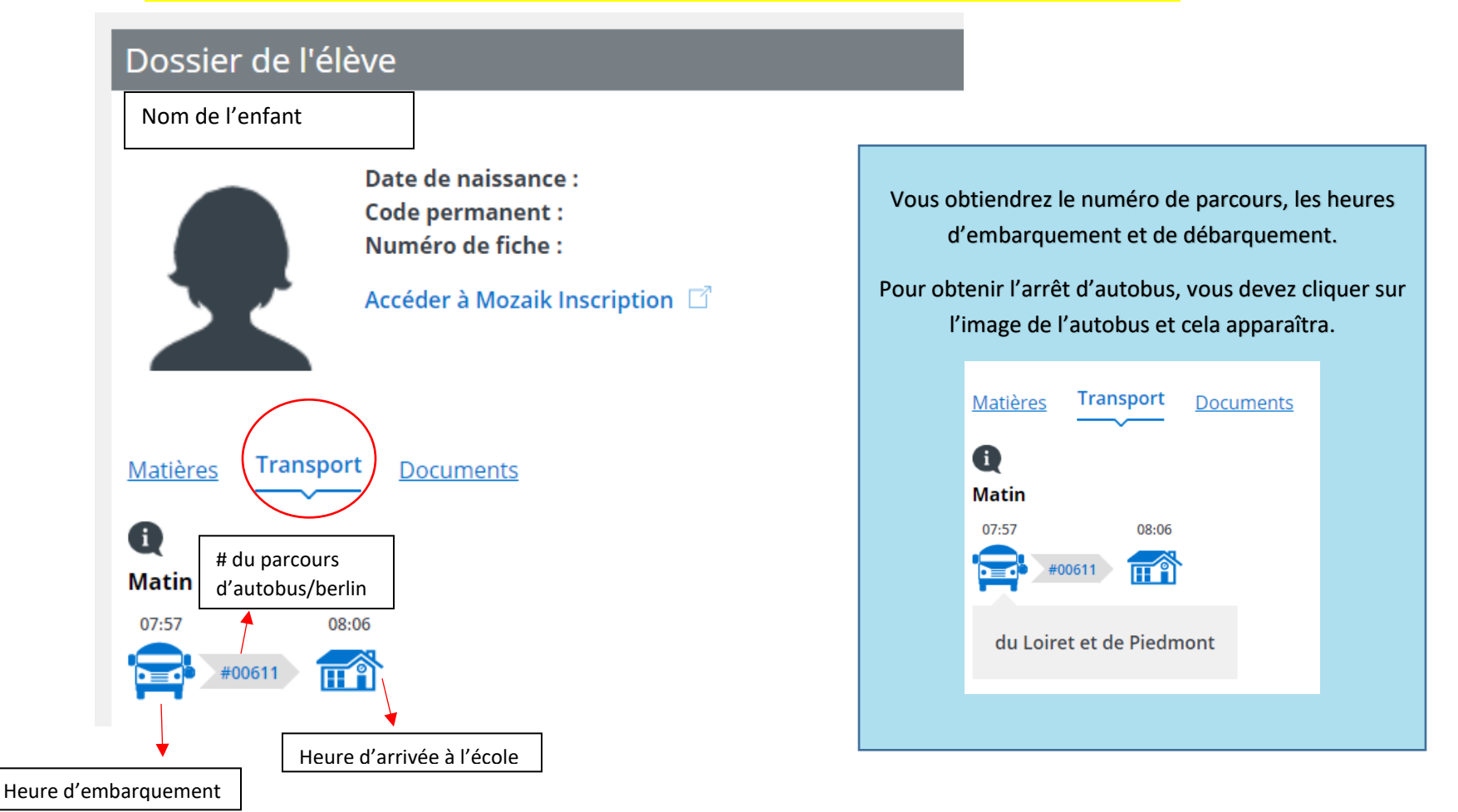

Pour toutes questions relatives à cette procédure, veuillez communiquer avec l'école de votre enfant.